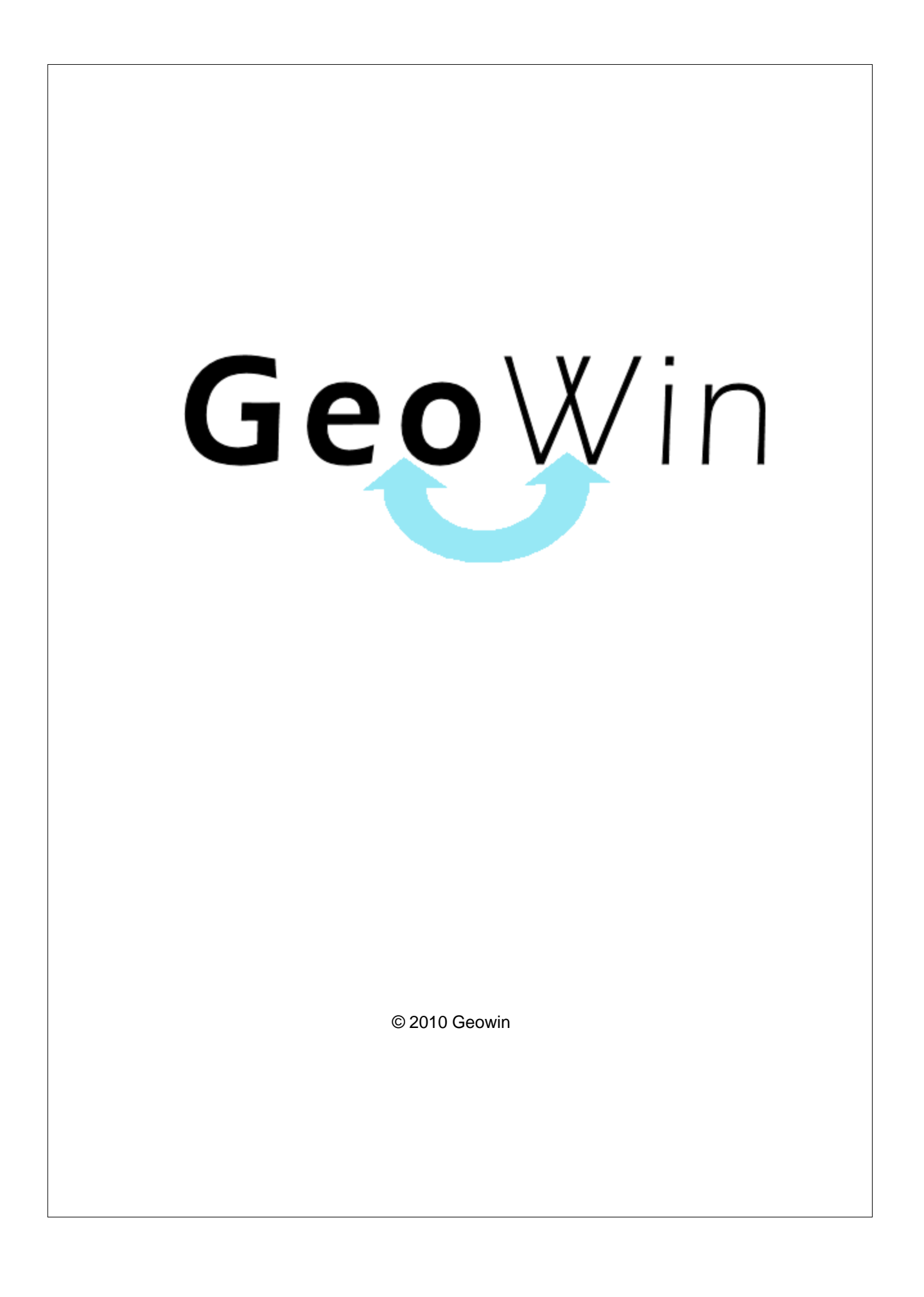

# Indice

# Capitolo I Assistenza impianti

|   | o I Assistenza     | a impianti | 2  |
|---|--------------------|------------|----|
| 1 | In generale        |            | 2  |
| 2 | Segnalazioni       |            | 7  |
| 3 | Archivi            |            | 8  |
|   | Tecnici            |            | 8  |
|   | Motivi chiamate    |            | 9  |
|   | Causali guasti     |            | 10 |
|   | Impianti           |            | 12 |
| 4 | Richiesta assisten | za         | 14 |
| 5 | Comunicazione al   | tecnico    | 16 |
| 6 | Verbale di esecuzi | one        | 17 |
| 7 | Stampe             |            | 19 |
|   | Calendario         |            | 19 |
|   | Registro           |            | 21 |
| ~ | Ritardi            |            | 22 |
| 8 | Interrogazioni     |            | 23 |
|   | Impianto           |            | 23 |
|   | Cliente            |            | 25 |
|   | Indice analitic    | <b>;o</b>  | 27 |

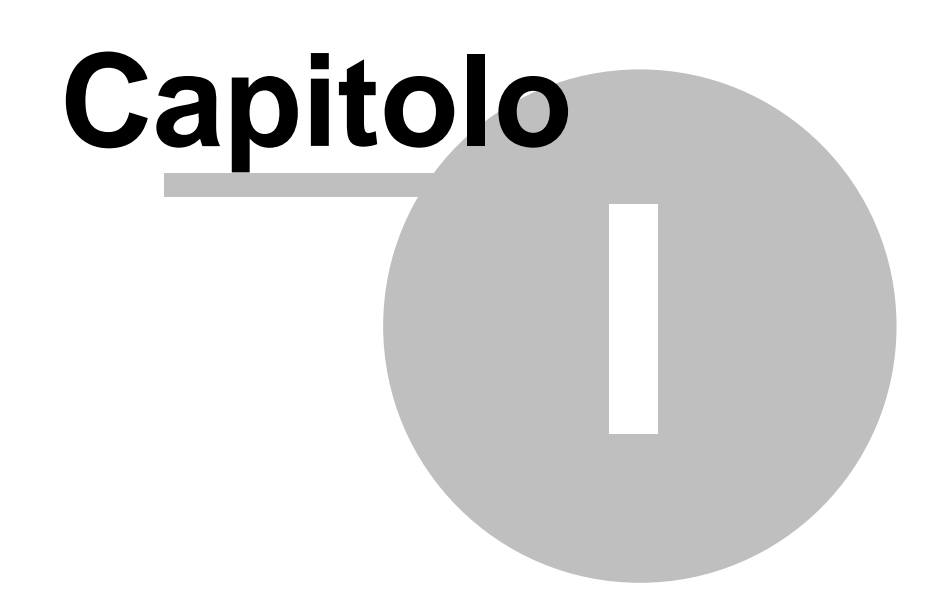

# 1 Assistenza impianti

## 1.1 In generale

In questo paragrafo vengono spiegate alcune funzioni comuni ai vari programmi.

Al primo utilizzo tutte le finestre si aprono nell'angolo in alto a sinistra ma è possibile spostarle in qualsiasi posto dello schermo. Alla successiva riapertura appariranno dove le avete lasciate la prima volta.

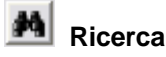

Questo pulsante è presente accanto a tutti i campi codificati, ad esempio codice cliente, magazzino, articolo ecc ecc, Premendo questo pulsante si accede alla finestra di gestione dell'archivio relativo al campo richiesto, da questa finestra è possibile definire un nuovo codice, modificare i dati e selezionare un record specifico per assegnarlo al campo in cui era richiesto

| premendo il pulsante      | 눩 Seleziona                   | o facendo doppio |
|---------------------------|-------------------------------|------------------|
| click sulla griglia prese | nte sotto al pulsante stesso. |                  |

🚔 Rubrica

Premendo si accede direttamente alla ruubrica telefonica

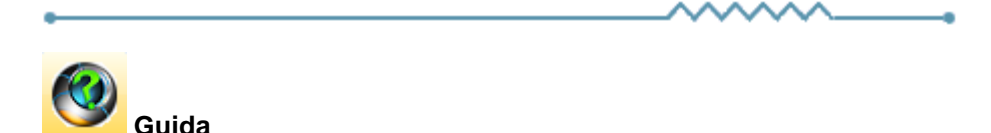

Da accesso alla pagina di questo manuale relativa alla finestra attiva. E' inoltre possibile accedere alla guida premendo un tasto del mouse in una parte qualsiasi della finestra che non contenga campi o descrizioni.

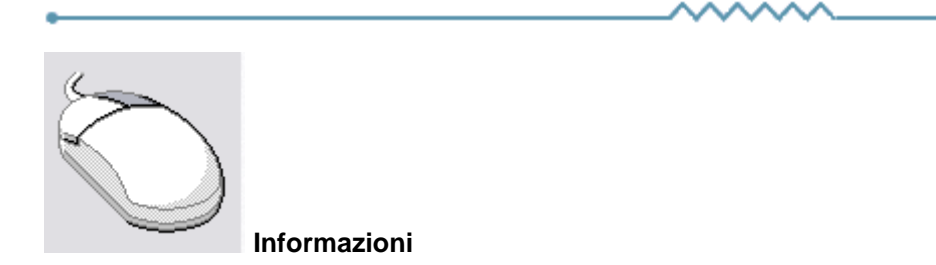

Cliccando con il tasto destro del mouse sulla descrizione di un campo o di un qualsiasi elemento della finestra si apre un riquadro che contiene delle brevi istruzioni relative all'elemento stesso. Esempio

3

| Partita IVA 08516400010 Codice fiscale                                                                                                    | Avviso                          |  |  |  |  |  |  |
|----------------------------------------------------------------------------------------------------|---------------------------------|--|--|--|--|--|--|
| Conto di appartenenza 18050 M CREDITI VERSO CLIENTI                                                                                                    | Esportatore abituale            |  |  |  |  |  |  |
| Sottoconto ricavo                                                                                                    | 🔽 Inserire in allegato          |  |  |  |  |  |  |
| Modalità pagamento     R30     Ricevuta Bancaria 90 gg. fine mese       Al mese     0     sposta al giorno     0     del mese successivo                                                                                                    | Persona<br>© Giuridica C Fisica |  |  |  |  |  |  |
| Guida     Se viene inserito un mese in questo campo ed un giorno nel successivo durante la fase di calcolo     delle date di scadenza delle rate se una rata scade nel mese indicato la data di scadenza     viene spostata al giorno indicato del mese successivo.     Questi campi sono presenti anche nella modalità di pagamento e possono influenzarsi l'un l'altro.     La procedura prima controlla gli spostam, enti relativi al cliente e successivamente quelli relativi alla modalità di pagamento.     Ad esempio se nel cliente è inserito che al uglio le scadenza devono essere spostate al 10 del mese successivo     una rata scadente il 15 luglio scadrà il 5 settembre. |                                 |  |  |  |  |  |  |

| •         |             |      | •                |
|-----------|-------------|------|------------------|
| Ricerca - |             |      |                  |
| Codice    | Descrizione |      |                  |
|           | · ·         | <br> | Riquadro ricerca |

Il riquadro ricerca è presente in tutte le finestre relative ad archivi della procedura, in alcuni casi sono presenti ulteriori campi di ricerca.

La ricerca viene effettuata all'interno di ogni singolo dato in qualsiasi posizione si trovino le lettere ricercate.

Inserendo una o più lettere o numeri in uno dei campi del riquadro la griglia di dati alla sinistra viene modificata in base alle lettere inserite.

|   | Codice                        | Descrizione              | ^                     |  |  |
|---|-------------------------------|--------------------------|-----------------------|--|--|
| Þ | A74                           | Art. 74 L. C. Ass. da ED |                       |  |  |
|   | 74T                           | Art. 74ter DMF 340/1999  |                       |  |  |
|   | A2                            | Esente Art. 2 Comma 3    | ≡                     |  |  |
|   | A42                           | Esente Art. 4 Comma 2    |                       |  |  |
|   | A15                           | Esente Art. 15           |                       |  |  |
|   | 633                           | Esente art.5 Dpr 633/72  |                       |  |  |
|   | E82 Esente Art.8 C2 DPR 633   |                          |                       |  |  |
|   | A10                           | Esente articolo 10       |                       |  |  |
|   | A26                           | F/campo art. 26 c. 2/3   |                       |  |  |
|   | FC Fuori campo iva            |                          |                       |  |  |
|   | 10 Iva 10%                    |                          |                       |  |  |
|   | I10 Iva 10% indetraibile 100% |                          |                       |  |  |
|   | 12 Iva 12%                    |                          |                       |  |  |
|   | -                             |                          | $\mathbf{\mathbf{v}}$ |  |  |

Per esempio se nel campo Descrizione si inserisce 7 la griglia

viene modificata in

|   | Codice                       | Descrizione              | ^ |  |  |  |  |
|---|------------------------------|--------------------------|---|--|--|--|--|
| Þ | A74 Art. 74 L. C. Ass. da ED |                          |   |  |  |  |  |
|   | 74T                          | Art. 74ter DMF 340/1999  |   |  |  |  |  |
|   | 633                          | Esente art.5 Dpr 633/72  |   |  |  |  |  |
|   | AR8                          | N.I. ART.8 C1 LA D633/72 |   |  |  |  |  |
|   |                              |                          |   |  |  |  |  |
|   |                              |                          |   |  |  |  |  |
|   |                              |                          |   |  |  |  |  |
|   |                              |                          |   |  |  |  |  |
|   |                              |                          |   |  |  |  |  |
|   |                              |                          |   |  |  |  |  |
|   |                              |                          |   |  |  |  |  |
|   |                              |                          |   |  |  |  |  |
|   |                              |                          | ~ |  |  |  |  |

e al successivo inserimento di un 4 (il campo descrizione contiene 74)

| Codice                       | Descrizione             | ^ |
|------------------------------|-------------------------|---|
| A74 Art. 74 L. C. Ass. da ED |                         |   |
| 74T                          | Art. 74ter DMF 340/1999 |   |
|                              |                         |   |
|                              |                         |   |
|                              |                         |   |
|                              |                         |   |
|                              |                         |   |
|                              |                         |   |
|                              |                         |   |
|                              |                         |   |
|                              |                         |   |
|                              |                         |   |
|                              |                         |   |
|                              |                         | _ |
|                              |                         | ~ |

Questo metodo permette di ricercare esattamente e velocemente qualsiasi dato.

16/08/2006 Campi data

I campi data permettono sia di inserire la data digitandola dalla tastiera sia di visualizzare il calendario

| •   |                     | ago | sto 2 | 2006 |     | F   |  |
|-----|---------------------|-----|-------|------|-----|-----|--|
| lun | mar                 | mer | gio   | ven  | sab | dom |  |
| 31  | 1                   | 2   | 3     | 4    | 5   | 6   |  |
| 7   | 8                   | 9   | 10    | 11   | 12  | 13  |  |
| 14  | 15                  | Ð   | 17    | 18   | 19  | 20  |  |
| 21  | 22                  | 23  | 24    | 25   | 26  | 27  |  |
| 28  | 29                  | 30  | 31    | 1    | 2   | З   |  |
| 4   | 5                   | 6   | 7     | 8    | 9   | 10  |  |
| N   | C) 0ggi: 19/07/2006 |     |       |      |     |     |  |

Una volta visualizzato il calendario con le frecce poste in alto è possibile cambiare mese, il giorno in grigio è quello selezionato nel campo data, cliccando su di un qualsiasi giorno il calendario viene chiuso e la data relativa scritta nel campo data. Cliccando su oggi viene selezionata la data del giorno.

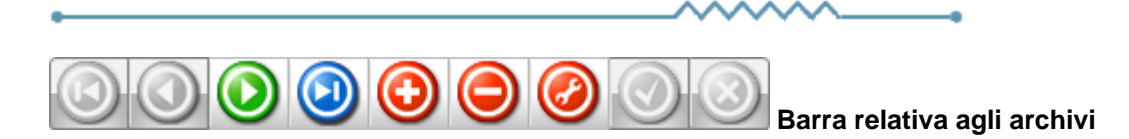

Questa barra è presente ogni qualvolta occorra lavorare sugli archivi, è composta da una serie di pulsanti. Per ognuno di essi viene data una breve spiegazione:

Primo - visualizza il primo record presente in archivio
 Precedente - visualizza il record precedente a quello attualmente visualizzato
 Prossimo - visualizza il record successivo a quello attualmente visualizzato
 Ultimo - visualizza l'ultimo record presente in archivio
 Inserisci - Permette l'introduzione di un nuovo record
 Cancella - Cancella il record attualmente visualizzato - richiede una conferma
 Modifica - permette la modifica del record corrente - viene automaticamente acceso se si apportano delle modifiche
 Aggiorna - modifica o inserisce il record corrente

Annulla - annulla le modifiche o l'inserimento in corso, in caso di modifica viene ripresentato il record come si trovava prime delle modifiche

Rinfresca - In caso di utilizzo in rete, se un altro utente ha apportato delle modifiche al record, le stesse vengono aggiornate sul video

-0

## 1.2 Segnalazioni

Premendo questo pulsante si accede, tramite internet, alle pagine dedicate alla segnalazione di migliorie, richieste di modifica, segnalazioni di errore.

Se non lo avete mai utilizzato dovrete registrarvi sul sito con un nome utente ed un indirizzo email, alla conferma della registrazione Vi verrà inviata una email di conferma.

Dopo la conferma potrete entrare nel sito segnalazioni inserendo una nuova password.

Dopo l'accesso potete selezionare nel menu in alto se visualizzate le segnalazioni (Visualizza anomalia) o inserendone una nuova (Nuova anomalia).

In caso di nuova anomalia scegliete la categoria opportuna, la riproducibilità, la severità e la priorità, inserite un breve riassunto del problema e poi una spiegazione più dettagliata.

Se necessario potete allegare file ed immagini sino a 2Mb per ogni segnalazione.

Verrete informati tramite email degli sviluppi relativi.

#### 1.3 Archivi

8

#### 1.3.1 Tecnici

| 📃 CI  | Chemilab S.r.l Esercizio 2007 - ISO 9000 - Tecnici assistenza |                                                                                   |  |  |  |  |  |  |  |
|-------|---------------------------------------------------------------|-----------------------------------------------------------------------------------|--|--|--|--|--|--|--|
|       | 🖹 Seleziona                                                   | 🗿 🚺 🔇 Chiudi                                                                      |  |  |  |  |  |  |  |
| Codio | e Denominazione                                               |                                                                                   |  |  |  |  |  |  |  |
| 01    | Fiume Luigi                                                   | Codice Descrizione                                                                |  |  |  |  |  |  |  |
| 02    | Jolanda Salvetti                                              | N         ✓         ►         ►         ►         ▲         ✓         X         C |  |  |  |  |  |  |  |
|       | E                                                             | Codice 01                                                                         |  |  |  |  |  |  |  |
|       |                                                               | Denominazione Barbaro giovanni                                                    |  |  |  |  |  |  |  |
|       |                                                               | Barbaro giovanni                                                                  |  |  |  |  |  |  |  |
|       |                                                               |                                                                                   |  |  |  |  |  |  |  |
|       |                                                               | <                                                                                 |  |  |  |  |  |  |  |
|       |                                                               | r Costo orario 20                                                                 |  |  |  |  |  |  |  |
| Ľ     |                                                               |                                                                                   |  |  |  |  |  |  |  |

Permette di definire, modificare, cancellare i tecnici che si dedicano all'assistenza dei clienti.

### 1.3.2 Motivi chiamate

|   | 📴 Chemilab S.r.l Esercizio 2007 - Assistenza clienti - Motivi chiamate |                               |    |                                      |  |  |  |  |
|---|------------------------------------------------------------------------|-------------------------------|----|--------------------------------------|--|--|--|--|
|   |                                                                        |                               |    | 🔿 🚺 😣 Chiudi                         |  |  |  |  |
|   | Codice                                                                 | Descrizione                   |    | Ricerca                              |  |  |  |  |
|   | 014                                                                    | Consumo detergente basso      | -  | Codice Descrizione                   |  |  |  |  |
|   | 005                                                                    | Consumo detergente elevato    | _  |                                      |  |  |  |  |
|   | 008                                                                    | Controllo dosaggio detergente |    | K ( ) H + - A ( ) K (                |  |  |  |  |
|   | 017                                                                    | Disincrostazione lvs          |    |                                      |  |  |  |  |
|   | 002                                                                    | Dosatore Brillantante guasto  |    | Cartina 014                          |  |  |  |  |
|   | 003                                                                    | Dosatore Detersivo guasto     |    | Codice Jo14                          |  |  |  |  |
|   | 011                                                                    | Guasto lavastoviglie          |    | Descrizione Consumo detergente basso |  |  |  |  |
| 1 |                                                                        |                               | Ψ. |                                      |  |  |  |  |
| L | •                                                                      |                               |    |                                      |  |  |  |  |

Permette di definire, modificare, cancellare i motivi delle chiamate al servizio assistenza.

Il codice è alfanumerico anche se qui sono inseriti codici numerici.

## 1.3.3 Causali guasti

10

|     | Chemilab S.r.I Esercizio 2007 - Assistenza clienti - Causali guasti |                                        |   |                                    |  |  |  |  |
|-----|---------------------------------------------------------------------|----------------------------------------|---|------------------------------------|--|--|--|--|
|     |                                                                     |                                        |   | 😂 🚺 🛛 😣 Chiudi                     |  |  |  |  |
|     | Codice                                                              | Descrizione                            | • | - Ricerca                          |  |  |  |  |
|     | 124                                                                 | Anomalie lavastoviglie                 | E | Codice Descrizione                 |  |  |  |  |
|     | 137                                                                 | Controllo bracci lavaggio              |   |                                    |  |  |  |  |
|     | 144                                                                 | Controllo bracci lavaggio e risciacquo |   |                                    |  |  |  |  |
|     | 138                                                                 | Controllo bracci risciacquo            |   |                                    |  |  |  |  |
|     | 142                                                                 | Controllo generale impianto            |   | 0- t                               |  |  |  |  |
|     | 132                                                                 | Disincrostazione                       |   | Codice  124                        |  |  |  |  |
|     | 112                                                                 | Dosatore brillantante guasto           |   | Descrizione Anomalie lavastoviolie |  |  |  |  |
| IC. | _                                                                   |                                        |   |                                    |  |  |  |  |
|     |                                                                     |                                        | • |                                    |  |  |  |  |

Permette di definire, modificare, cancellare le causali del guasto o malfunzionamento rilevati durante l'assistenza presso il cliente.

Il codice è alfanumerico anche se qui sono inseriti codici numerici.

©2010 Geowin

### 1.3.4 Automezzi

| Chemila | ab S.r.l Esercizio 2007 - Assistenz | clienti - Automezzi     |               |
|---------|-------------------------------------|-------------------------|---------------|
|         |                                     |                         | 🖨 🚺 🔇 Chiudi  |
| Codice  | Descrizione                         | Ricerca                 |               |
| 0004    | Fiat Ducato                         | Codice Descr            | rizione       |
| 0001    | Fiat Panda Wan                      | =                       |               |
| 0005    | Fiat Punto Fiume Luigi              |                         | + - • * * * * |
| 0002    | Fiat Punto Wan 3 porte              |                         |               |
| 0003    | Mercedes                            | Co. to                  |               |
|         |                                     | Codice 10004            |               |
|         |                                     | Descrizione Fiat Ducato |               |
|         |                                     | ·                       |               |
|         |                                     | 4                       |               |

Permette di definire, modificare, cancellare gli automezzi utilizzati per prestare l'assistenza presso il cliente.

Il codice è alfanumerico anche se qui sono inseriti codici numerici.

#### 1.3.5 Impianti

12

| 🚰 Chemilab                            | S.r.l Ese     | ercizio 2007 - Assistenza clienti - Impianti                                  | x     |
|---------------------------------------|---------------|-------------------------------------------------------------------------------|-------|
|                                       |               | • • • • • • • • • • • • • • • • • • •                                         | hiudi |
| Numero D                              | Descrizione   | e Ricerca                                                                     |       |
| 1142 S                                | SMA c/o Me    | lensa Interaz. RHO Self. Fiorenza                                             |       |
| 164 S                                 | SMA c/o Me    | lensa Liri                                                                    |       |
| 426 S                                 | SMA c/o Me    | lensa Manifattura Perosa 🔽 Solo attivi                                        |       |
| 879 S                                 | SMA c/o Me    | lensa Vico Hone (AO)                                                          |       |
| 1060 S                                | SMA c/o Me    | lensa Zanzi Via vercelli 149 Burolo TO II II II II II II II II II II II II II | e     |
| 421 S                                 | SMA c/o Me    | lensa Zf Sachs Italia Vil                                                     |       |
| 1135 S                                | SMA c/o Qu    | uestura di Vercelli Via S. Cristoforo, Numero 164 🔽 Attivo                    |       |
| 1134 S                                | SMA c/o Qu    | uestura di Vercelli Via San Cristoforo                                        |       |
| 1                                     |               | <ul> <li>Descrizione SMA c/o Mensa Liri</li> </ul>                            |       |
| Descrizione                           | Composizi     |                                                                               |       |
| Descrizione                           | Composizi     |                                                                               |       |
| S M A c/o                             | Menca Liri    | Cliente 00026 M S.M.A.R.T. S.p.A                                              |       |
| 3.M.A. 00                             | / MELISA LILI |                                                                               |       |
|                                       |               |                                                                               |       |
|                                       |               | Giorni di chiusura                                                            |       |
| · · · · · · · · · · · · · · · · · · · |               |                                                                               |       |
| Orario manu                           | utenzione     | 09.00-12.00/13.00-15.00 Data impianto 01/01/1997 💌                            |       |
| Telefono                              |               | 011 68448545                                                                  |       |
| Responsabi                            | ile           | Sig. Danilo Periodicità manutenzione 90 🏒                                     |       |
| Macchinario                           | )             | Lvs Emmepi LS0011 monovasca Ultima manutenzione il 04/07/2006                 | •     |
| Ubicazione i                          | impianto      | a muro Prossima manutenzione il 02/10/2006                                    | •     |
| Tecnico assi                          | istenza       | 03 🙀 Fiume Luigi                                                              |       |
|                                       |               |                                                                               |       |
|                                       |               |                                                                               |       |

Il codice è alfanumerico anche se qui sono inseriti codici numerici.

Il campo attivo permette di mantenere l'impianto non più assistito in archivio ma non comparirà durante le ricerche impianto.

Permette di definire le caratteristiche dell'impianto, a quale cliente è attribuito, la zona in cui si trova, l'orario in cui è possibile effettuare la manutenzione, il responsabile, altri dati inerenti l'impianto, il tecnico addetto, la periodicità delle manutenzioni programmate, la data dell'ultima manutenzione effettuata e della prossima da effettuare.

La pagina Composizione:

©2010 Geowin

|                                        |                                                                                                    |   | Assistenza impianti 13                                                            |
|----------------------------------------|----------------------------------------------------------------------------------------------------|---|-----------------------------------------------------------------------------------|
| Descrizione<br>Magazzino<br>200<br>200 | Composizione<br>Descrizione<br>PR 04 220V Detergente Seko<br>PR 04 220V Detergente Seko                |   | M < ► H + - ▲ M × C                                                               |
| 200<br>200<br>200                      | Dos. brill. di serie o del cliente<br>Dos. brill. di serie o del cliente<br>PR 04 220V Detergente Seko | E | Magazzino 200 M<br>Articolo DOS009 M<br>PR 04 220V Detergente Seko<br>Costo 50,87 |
|                                        |                                                                                                    | - | Costo totale 152,6100                                                             |

permette di definire le apparecchiature installate presso l'impianto e ne determina il costo totale.

# 1.4 Richiesta assistenza

| Numero       Impianto         1358       Bar Aloha - Vemar S.n.c. di Crescenzio Veronica & C.         98       Belmonte c/o Centro di Cottura         99       Break & Lunch c/o Sc. Ele. A. Canossi         103       Break & Lunch c/o Sc. Ele. A. Canossi         103       Break & Lunch c/o Sc. Ele. A. Canossi         103       Break & Lunch c/o Sc. Ele. A. Canossi         103       Break & Lunch c/o Sc. Ele. A. Canossi         103       Break & Lunch c/o Sc. Ele. A. Canossi         103       Break & Lunch c/o Sc. Ele. A. Canossi         103       Break & Lunch c/o Sc. Ele. A. Canossi         103       Break & Lunch c/o Sc. Ele. A. Canossi         103       Break & Lunch c/o Sc. Ele. A. Canossi         103       Break & Lunch c/o Sc. Ele. A. Canossi         103       Break & Lunch c/o Sc. Ele. A. Canossi         103       Break & Lunch c/o Sc. Ele. A. Canossi         103       Break & Lunch c/o Sc. Ele. A. Canossi         103       Break & Lunch c/o Sc. Ele. A. Canossi         104       16/04/2009       Alle ore         1147       Mary Bar Aloha - Vemar S.n.c. di Crescenzio Veronica & C.         Clente 03540       Comunicato al tecnico         Dati impianto       Motivo       008         10091 Alpignano (TO) <th>🚰 Chemilab S.r.l Esercizio 2007 - Assistenza clienti - Ric</th> <th>hieste</th> <th></th>                                                                                                    | 🚰 Chemilab S.r.l Esercizio 2007 - Assistenza clienti - Ric                                      | hieste |                                           |
|----------------------------------------------------------------------------------------------------|-------------------------------------------------------------------------------------------------|--------|-------------------------------------------|
| Numero       Impianto         1358       Bar Aloha - Vemar S.n.c. di Crescenzio Veronica &         98       Belmonte c/o Centro di Cottura         99       Break & Lunch c/o Sc. Ele. A. Canossi         103       Break & Lunch c/o Sc. Ele. A. Canossi         103       Break & Lunch c/o Sc. Ele. A. Canossi         103       Break & Lunch c/o Sc. Ele. A. Canossi         103       Break & Lunch c/o Sc. Ele. A. Canossi         103       Break & Lunch c/o Sc. Ele. A. Canossi         103       Break & Lunch c/o Sc. Ele. A. Canossi         103       Break & Lunch c/o Sc. Ele. A. Canossi         103       Break & Lunch c/o Sc. Ele. A. Canossi         103       Break & Lunch c/o Sc. Ele. A. Canossi         104       Dation Ristorante La Piola ed Muncale'         Numero       1358         Chiamata       In data         16/04/2009       Alle ore         1147       Bar Aloha - Vemar S.n.c. di Crescenzio Veronica & C.         Cliente 03540       Conunicato al tecnico         Dati impianto       Motivo         10091 Alpignano (TO)       Motivo         Tecnico assistenza       03                                                                                                    |                                                                                                 |        | 🔊 🚺 😣 Chiudi                              |
| 1358       Bar Aloha - Vemar S.n.c. di Crescenzio Veronica &         98       Belmonte c/o Centro di Cottura         99       Break & Lunch c/o Sc. Ele. A. Canossi         103       Break & Lunch c/o Sc. Ele. A. Canossi         103       Break & Lunch c/o Sc. Ele. A. Canossi         48       Contorno Debora c/o Sale & Pepe         908       Ristorante La Piola ed Muncale'         908       Ristorante Pizzeria         5       Mensa az.le Lear (Grugliasco)         225       Mensa az.le Lear (Grugliasco)         225       Mensa az.le Lear (Grugliasco)         1147       Mar Bar Aloha - Vemar S.n.c. di Crescenzio Veronica & C.         Cliente 03540       Oati impianto         1147       Bar Aloha - Vemar S.n.c. di Crescenzio Veronica & C.         Via Garbaldi 6       Motivo         10091 Alpignano (TO)       Motivo                                                                                                    | Numero Impianto                                                                                 |        | Ricerca                                   |
| 98 Belmonte c/o Centro di Cottura   99 Break & Lunch c/o Sc. Ele. A. Canossi   103 Break & Lunch c/o Sc. Ele. A. Canossi   103 Break & Lunch c/o Sc. Ele. A. Canossi   103 Break & Lunch c/o Sc. Ele. A. Canossi   103 Break & Lunch c/o Sc. Ele. A. Canossi   103 Break & Lunch c/o Sc. Ele. A. Canossi   103 Break & Lunch c/o Sc. Ele. A. Canossi   103 Break & Lunch c/o Sc. Ele. A. Canossi   103 Break & Lunch c/o Sc. Ele. A. Canossi   104 48   2008 Ristorante La Piola ed Muncale'   908 Ristorante La Piola ed Muncale'   908 Numero   1358 Chiamata   1147 Mar Aloha - Vemar S.n.c. di Crescenzio Veronica & C.   1147 Mar Aloha - Vemar S.n.c. di Crescenzio Veronica & C.   1147 Mar Aloha - Vemar S.n.c. di Crescenzio Veronica & C.   1147 Mar Aloha - Vemar S.n.c. di Crescenzio Veronica & C.   1147 Mar Aloha - Vemar S.n.c. di Crescenzio Veronica & C.   1147 Mar Aloha - Vemar S.n.c. di Crescenzio Veronica & C.   1147 Mar Aloha - Vemar S.n.c. di Crescenzio Veronica & C.   11091 Alle ore   10091 Alpignano (TO)                                                                                                    | 1358 Bar Aloha - Vemar S.n.c. di Crescenzio Veronica &                                          |        | Codice Descrizione                        |
| 99 Break & Lunch c/o Sc. Ele. A. Canossi   103 Break & Lunch c/o Sc. Ele. A. Canossi   48 Contorno Debora c/o Sale & Pepe   908 Ristorante La Piola ed Muncale'   908 Ristorante La Piola ed Muncale'   908 Ristorante La Piola ed Muncale'   908 Ristorante La Piola ed Muncale'   908 Ristorante La Piola ed Muncale'   908 Ristorante Pizzeria   5 Mensa az.le Lear (Grugliasco)   225 Mensa az.le Lear (Grugliasco)   225 Mensa az.le Lear (Grugliasco)   4 In data   16/04/2009 Alle ore   1147 Mar Aloha - Vemar S.n.c. di Crescenzio Veronica & C.   Cliente 03540 Stato   Dati impianto Bar Aloha - Vemar S.n.c. di Crescenzio Veronica & C.   Via Garibaldi 6 10091 Alpignano (TO)   Motivo   008   Motivo 008   Tecnico assistenza 03                                                                                                    | 98 Belmonte c/o Centro di Cottura                                                               |        |                                           |
| 103 Break & Lunch c/o Sc. Ele. A. Canossi   48 Contorno Debora c/o Sale & Pepe   908 Ristorante La Piola ed Muncale'   815 La Svolta Ristorante Pizzeria   5 Mensa az.le Lear (Grugliasco)   225 Mensa az.le Lear (Grugliasco)   225 Mensa az.le Lear (Grugliasco)   4 In data   16/04/2009   4   Impianto   1147   Bar Aloha - Vemar S.n.c. di Crescenzio Veronica & C.   Via Garibaldi 6   10091   Alle ore   1091   Alleginanto   Bar Aloha - Vemar S.n.c. di Crescenzio Veronica & C.   Via Garibaldi 6   10091   Alpignano (TO)   Motivo   1008   1091                                                                                                    | 99 Break & Lunch c/o Sc. Ele.A. Canossi                                                         |        |                                           |
| 48 Contorno Debora c/o Sale & Pepe         908 Ristorante La Piola ed Muncale'         815 La Svolta Ristorante Pizzeria         5 Mensa az.le Lear (Grugliasco)         225 Mensa az.le Lear (Grugliasco)         1 1147         Bar Aloha - Vemar S.n.c. di Crescenzio Veronica & C.         Cliente 03540         Dati impianto         Bar Aloha - Vemar S.n.c. di Crescenzio Veronica & C.         via Garibaldi 6         10091 Alpignano (TO)                                                                                                    | 103 Break & Lunch c/o Sc. Ele.A. Canossi                                                        |        |                                           |
| 908 Ristorante La Piola ed Muncale'   815 La Svolta Ristorante Pizzeria   5 Mensa az.le Lear (Grugliasco)   225 Mensa az.le Lear (Grugliasco)   225 Mensa az.le Lear (Grugliasco)   1 In data   16/04/2009   Alle ore   16.26.57   Impianto   1147   Bar Aloha - Vemar S.n.c. di Crescenzio Veronica & C.   Via Garibaldi 6   10091   Alle ore   Motivo   008   Tecnico assistenza   03                                                                                                    | 48 Contorno Debora c/o Sale & Pepe                                                              |        |                                           |
| 815 La Svolta Ristorante Pizzeria       Indice 1955         5 Mensa az.le Lear (Grugliasco)       Chiamata         1225 Mensa az.le Lear (Grugliasco)       In data 16/04/2009         Impianto       1147         Bar Aloha - Vemar S.n.c. di Crescenzio Veronica & C.         Cliente 03540         Dati impianto         Bar Aloha - Vemar S.n.c. di Crescenzio Veronica & C.         via Garibaldi 6         10091 Alpignano (TO)                                                                                                    | 908 Ristorante La Piola ed Muncale'                                                             |        | Numero 1358                               |
| s       Mensa az.le Lear (Grugliasco)       ▼       Chiamata         225       Mensa az.le Lear (Grugliasco)       ▼       In data       16/04/2009       ▲         Impianto       1147       ▲       Bar Aloha - Vemar S.n.c. di Crescenzio Veronica & C.       Stato         Cliente       03540       △       ○       Nuova richiesta         Dati impianto       Bar Aloha - Vemar S.n.c. di Crescenzio Veronica & C.       ○       Comunicato al tecnico         Bar Aloha - Vemar S.n.c. di Crescenzio Veronica & C.       ✓       008       ▲         Via Garibaldi 6       10091 Alpignano (TO)       Motivo       008       ▲         Tecnico assistenza       03       ▲       ▲       ✓                                                                                                    | 815 La Svolta Ristorante Pizzeria                                                               |        |                                           |
| 225 Mensa az.le Lear (Grugliasco) <ul> <li>In data</li> <li>16/04/2009</li> <li>Alle ore</li> <li>16.26.57</li> <li>Alle ore</li> <li>16.26.57</li> </ul> Impianto       1147       In data       16/04/2009       Alle ore       16.26.57         Impianto       1147       In data       16/04/2009       In data       16/04/2009       Alle ore       16.26.57         Impianto       1147       In data       16/04/2009       In data       16/04/2009       Alle ore       16.26.57         Cliente       03540       In data       16/04/2009       In data       Stato         Dati impianto       Bar Aloha - Vemar S.n.c. di Crescenzio Veronica & C.       Via Garibaldi 6       Comunicato al tecnico         Bar Aloha - Vemar S.n.c. di Crescenzio Veronica & C.       Via Garibaldi 6       10091 Alpignano (TO)       Motivo       008         Tecnico assistenza       03       Image: State of the state of the stat | 5 Mensa az.le Lear (Grugliasco)                                                                 |        | Chiamata                                  |
| Impianto       1147       Impianto       Bar Aloha - Vemar S.n.c. di Crescenzio Veronica & C.         Cliente       03540       Cliento       Nuova richiesta         Dati impianto       © Comunicato al tecnico       © Comunicato al tecnico         Bar Aloha - Vemar S.n.c. di Crescenzio Veronica & C.       Via Garibaldi 6       008         10091 Alpignano (TO)       Motivo       008       Material                                                                                                    | 225 Mensa az.le Lear (Grugliasco)                                                               | Ŧ      | In data 16/04/2009  Alle ore 16.26.57     |
| Impianto 1147 A Bar Aloha - Vemar S.n.c. di Crescenzio Veronica & C.<br>Cliente 03540<br>Dati impianto<br>Bar Aloha - Vemar S.n.c. di Crescenzio Veronica & C.<br>Via Garibaldi 6<br>10091 Alpignano (TO)<br>Motivo<br>Tecnico assistenza 03                                                                                                    |                                                                                                 |        |                                           |
| Cliente 03540 Dati impianto Bar Aloha - Vemar S.n.c. di Crescenzio Veronica & C. via Garibaldi 6 10091 Alpignano (TO) Motivo O08 M Tecnico assistenza O3 M                                                                                                    | Impianto 1147 Bar Aloha - Vemar S.n.c. di C                                                     | rescen | nzio Veronica & C. C Nuova richiesta      |
| Dati impianto <ul> <li>Comunicato al tecnico</li> </ul> Bar Aloha - Vemar S.n.c. di Crescenzio Veronica & C.           Via Garibaldi 6           10091 Alpignano (TO)         Motivo         008             Tecnico assistenza         03                                                                                                    | Cliente 03540                                                                                   |        |                                           |
| Bar Aloha - Vemar S.n.c. di Crescenzio Veronica & C.       via Garibaldi 6       10091 Alpignano (TO)       Tecnico assistenza                                                                                                    | Dati impianto                                                                                   |        | <ul> <li>Comunicato al tecnico</li> </ul> |
| Tecnico assistenza 03                                                                                                    | Bar Aloha - Vemar S.n.c. di Crescenzio Veronica & C.<br>via Garibaldi 6<br>10091 Alpignano (TO) |        | Motivo                                    |
|                                                                                                    |                                                                                                 |        | Tecnico assistenza 03                     |

permette di visualizzare le varie richieste di assistenza ricevute e di inserirne una nuova.

Nel caso di nuovo inserimento:

|   | Chemila             | o S.r.l Esercizio 2007 - Assistenza clienti - Rich | niest | e                                         |
|---|---------------------|----------------------------------------------------|-------|-------------------------------------------|
|   |                     |                                                    |       | 🔿 🚺 🛛 😵 Chiudi                            |
|   | Numero              | Impianto                                           | *     | Ricerca                                   |
| 1 | ÷                   |                                                    |       | Codice Descrizione                        |
|   | 1358                | Bar Aloha - Vemar S.n.c. di Crescenzio Veronica &  |       |                                           |
|   | 98                  | Belmonte c/o Centro di Cottura                     |       |                                           |
|   | 99                  | Break & Lunch c/o Sc. Ele.A. Canossi               |       |                                           |
|   | 103                 | Break & Lunch c/o Sc. Ele.A. Canossi               |       |                                           |
|   | 48                  | Contorno Debora c/o Sale & Pepe                    |       | Numero                                    |
|   | 908                 | Ristorante La Piola ed Muncale'                    |       |                                           |
|   | 815                 | La Svolta Ristorante Pizzeria                      |       |                                           |
|   | 5                   | Mensa az.le Lear (Grugliasco)                      | Ŧ     | In data 21/04/2009  Alle ore 14.36.11     |
|   |                     | *                                                  |       |                                           |
| I | mpianto  <br>liente | M                                                  |       | Stato <ul> <li>Nuova richiesta</li> </ul> |
| 6 | ati impianto        | ,                                                  |       | C Comunicato al tecnico                   |
|   |                     |                                                    |       | Motivo                                    |
|   |                     |                                                    |       | Tecnico assistenza                        |
| , |                     |                                                    |       |                                           |

14

dove è possibile definire l'impianto interessato anche ricercandolo tramite , dopo averlo selezionato vengono presentati a video i dati del cliente e del'impianto e il tecnico a cui è assegnato.

Il riquadro stato non è modificabile ma visualizza esclusivamente se è stato già comunicato al tecnico oppure no.

Occorre anche inserire il motivo per il quale è richiesta l'assistenza.

# 1.5 Comunicazione al tecnico

| Chemilab S.r.l Esercizio 2007 - Asssistenza clienti - Comunicazione al tecnico |              |
|--------------------------------------------------------------------------------|--------------|
|                                                                                | 避 🚺 🙆 Chiudi |
| Tecnico assistenza                                                             |              |
| Comunicazione in data 21/04/2009 💌 alle ore 14.41.27 🔆 🔽 Conferma totale       | 🗸 Conferma   |
|                                                                                |              |
|                                                                                |              |

Tramite questa funzione è possibile comunicare al tecnico che è stato richiesto un suo intervento, dopo aver selezionato il tecnico:

| 📴 Chemilab S.r.I Esercizio 2007 - Asssistenza clienti - Comunicazione al tecnico | -                 |              |            |
|----------------------------------------------------------------------------------|-------------------|--------------|------------|
| Tecnico assistenza 03 🙀 Fiume Luigi                                              |                   | 4            | Chiudi     |
| Comunicazione in data 21/04/2009  alle ore 14.41.27                              | ✓ Conferma totale |              | 🖌 Conferma |
| Doppio click per confermare / non confermare la comunicazione                    | 2                 | Annulla      | 🖌 Conferma |
| Numero chiamata Impianto Denominazione                                           | Data chiamata     | Ora chiamata | Confermato |
| 1359 729 Alessio c/o ASL 9 Plenenni Castellamonte                                | 21 aprile 09      | 14.36.12     | Si         |
|                                                                                  |                   |              |            |

Vengono visualizzate a video tutte le richieste non ancora comunicate con possibilità di selezionare quelle da non comunicare.

La comunicazione registra la data e l'ora in cui avviene e prevede l'invio di una mail al tecnico.

16

# 1.6 Verbale di esecuzione

| 📴 Chemilab S.r.l Esercizio 2007 - Asssistenza clienti - Verbale di esecuzione |              |
|-------------------------------------------------------------------------------|--------------|
|                                                                               | 🗿 🚺 🔇 Chiudi |
| Tecnico assistenza M                                                          |              |
| Impianto 0 M                                                                  |              |
| Esecuzione in data 21/04/2009                                                 | 🗸 Conferma   |
|                                                                               |              |
|                                                                               |              |
|                                                                               |              |
|                                                                               |              |

Il tecnico, dopo avere effettuato l'assistenza compila il verbale di esecuzione effettuato presso l'impianto.

Dopo aver definito i dati necessari:

| 🚰 Chemilab S.r.l Esercizio 2007 - Asssistenza clienti - Verbale di esec | cuzione                                                  |
|-------------------------------------------------------------------------|----------------------------------------------------------|
|                                                                         | D Chiudi                                                 |
| Tecnico assistenza 02 M Jolanda Salvetti                                |                                                          |
| Impianto 729 🙀 Alessio c/o ASL 9 Plenenni Castellan                     | nonte                                                    |
| Esecuzione in data 21/04/2009                                           | 🗸 Conferma                                               |
| Cliente 02532 Ale Paolo S.p.A                                           | Annulla                                                  |
| Dati impianto<br>Alessio c/o ASI 9 Plenenni Castellamonte               | Data chiamata 21/04/2009 Ora chiamata 14.36.12           |
|                                                                         | Data comunicazione 21/04/2009 Ora comunicazione 14.36.12 |
|                                                                         | Data esecuzione 21/04/2009                               |
|                                                                         | Motivo 002 Dosatore Brillantante guasto                  |
| Automezzo M                                                             |                                                          |
| Durata viaggio Km percorsi                                              |                                                          |
| Ore 0 🚺 Minuti 0 🏹 Partenza 🏹                                           | Arrivo 2 Percorsi                                        |
| Ora entrata 0.00.00 🔹 Ora uscita 0.00.00 🔹                              | Interventi effettuati                                    |
| Minuti impiegati                                                        |                                                          |
| Causali guasto                                                          |                                                          |

compila i vari campi: automezzo utilizzato, durata del viaggio, km segnati alla partenza e all'arrivo, orario di entrata e uscita presso il cliente, le causali dee guasto ed una nota con gli interventi effettuati.

| 📴 Chemilab S.r.l Esercizio 2007 - Asssistenza clienti - Verbale di ese                                                     | cuzione                                                                                                    |
|----------------------------------------------------------------------------------------------------|----------------------------------------------------------------------------------------------------|
| Tecnico assistenza 02 M Jolanda Salvetti                                                                                   | A Chiudi                                                                                                    |
| Impianto 729 🙀 Alessio c/o ASL 9 Plenenni Castellar                                                                        | monte                                                                                                    |
| Esecuzione in data 21/04/2009                                                                                              | 🖌 Conferma                                                                                                    |
| Cliente 02532 Ale Paolo S.p.A                                                                                              | Annulla                                                                                                    |
| Dati impianto<br>Alessio c/o ASL 9 Plenenni Castellamonte                                                                  | Data chiamata21/04/2009Ora chiamata14.36.12Data comunicazione21/04/2009Ora comunicazione14.36.12Data esecuzione21/04/200921/04/200914.36.12 |
| Automezzo 0001 🙀 Fiat Panda Wan                                                                                            | Motivo 002 Dosatore Brillantante guasto                                                                                                    |
| Durata viaggio         Km percorsi           Ore         1         10         1           Partenza         12568         1 | Arrivo 12610 Arrivo 12610                                                                                                    |
| Ora entrata 11.20.00 ÷ Ora uscita 12.05.00 ÷                                                                               | Interventi effettuati                                                                                                    |
| Minuti impiegati 46<br>Causali guasto<br>132 M Controllo bracci risciacquo<br>Disincrostazione                             |                                                                                                    |

la procedura provvede automaticamente a calcolare la prossima data di intervento programmato.

# 1.7 Stampe

# 1.7.1 Calendario

| 📴 Chemilab S.r.l Esercizio 2007 - Asssistenza clienti - Calendario                             |              |
|------------------------------------------------------------------------------------------------|--------------|
|                                                                                                | 🗳 🚺 😣 Chiudi |
| Tecnico assistenza Tutti i tecnici                                                             |              |
| Tutte le richieste più tutti gli interventi programmati tra il 01/01/2007 💌 ed il 21/04/2009 💌 | 🗸 Conferma   |
|                                                                                                |              |

Dopo aver inserito le selezioni che interessano:

| 🚰 Chemilab S.r.l                                    | Esercizio 2007 - Asssiste                           | enza clienti                       | - Calendario                                       |           | x   |
|-----------------------------------------------------|-----------------------------------------------------|------------------------------------|----------------------------------------------------|-----------|-----|
| Tecnico assistenza<br>Zona<br>Tutte le richieste pi | Tutti i<br>M Tutti<br>U tutti gli interventi progra | tecnici<br>le zone<br>mmati tra il | 01/01/2007 • ed il 21/04/2009 •                    |           | rma |
|                                                     |                                                     | 늘 Stampa                           | 🔁 Anteprima 📂 PDF                                  | 😣 Chiu    | ıdi |
| Numero richiesta                                    | Data richiesta / prevista                           | Impianto                           | Denominazione                                      | Zona      | *   |
| 0                                                   | 01/01/2007                                          | 957                                | Eutourist c/o Sc. El. Gozzano Via Alba 15 Rivoli ( | IPITOCIZ5 |     |
| 0                                                   | 02/01/2007                                          | 798                                | Alessio c/o Sc. Media Trino V Vittime Bologna T    | IPIVCPRPR |     |
| 0                                                   | 02/01/2007                                          | 799                                | Alessio c/o Sc. Mat. Trino P.zza Chauvigny 1       | IPIVCPRPR |     |
| 0                                                   | 03/01/2007                                          | 954                                | Eutourist c/o Sc.Mat.Mamma Pajetta Via Ischia 6    | IPITOCIZ5 |     |
| 0                                                   | 03/01/2007                                          | 960                                | Eutourist c/o Sc. El. Collodi Via Lipari Rivoli TO | IPITOCIZ5 |     |
| 510                                                 | 03/01/2007                                          | 730                                | Ristormatik c/o Osp. chivasso                      | IPITOCIZ4 |     |
| 457                                                 | 04/01/2007                                          | 1061                               | Break & Lunch c/o Zust Ambrosetti Trofarello       | IPITOCIZ1 |     |
| 0                                                   | 04/01/2007                                          | 644                                | Alessio c/o Sc. Mat. Lazzarino Via Albucio Caio Si | IPINOCICI |     |
| 456                                                 | 05/01/2007                                          | 1058                               | Break & Lunch c/o Mensa Aida                       | ILOLCPRPR |     |
| 0                                                   | 07/01/2007                                          | 873                                | Camilteo c/o Presidio di Novara LVS1               | IPINOPRPR |     |
| 0                                                   | 08/01/2007                                          | 623                                | Alessio c/o Sc. Mat. Agazzi Via Sforzesca 91 Novar | IPINOCICI |     |
| 455                                                 | 08/01/2007                                          | 1059                               | Asilo Riva Rocci                                   | IPITOCIZ5 |     |
| 459                                                 | 09/01/2007                                          | 392                                | Mensa az.le Rieter Aut. Desio                      | ILOMIPRPR |     |
| 460                                                 | 09/01/2007                                          | 1064                               | Break & Lunch c/o Zust Milano                      | ILOMICICI |     |
| 1                                                   |                                                     |                                    |                                                    |           |     |

Il numero di richiesta uguale a 0 indica che è un intervento programmato.

# Esempio di stampa

# GeoWin

Chemilab S.r.l.

#### Calendario interventi dal 01 gennaio 07 al 21 aprile 09

|                   | Zona Tutte le z             | one                                                    | 21/04/2009 14.57.53 |  |
|-------------------|-----------------------------|--------------------------------------------------------|---------------------|--|
| Numero richiesta  | a Data richiesta / prevista | Impianto Denominazione                                 | Zona                |  |
| 0                 | 01/01/2007                  | 957 Eutourist c/o Sc. El. Gozzano Via Alba 15 Rivoli ( | IPITOCIZ5           |  |
| 0                 | 02/01/2007                  | 798 Alessio c/o Sc. Media Trino V Vittime Bologna T    | IPIVCPRPR           |  |
| 0                 | 02/01/2007                  | 799 Alessio c/o Sc. Mat. Trino P.zza Chauvigny 1       | IPIVCPRPR           |  |
| 0                 | 03/01/2007                  | 954 Eutourist c/o Sc.Mat.Mamma Pajetta Via Ischia 6    | IPITOCIZ5           |  |
| 0                 | 03/01/2007                  | 960 Eutourist c/o Sc. El. Collodi Via Lipari Rivoli TO | IPITOCIZ5           |  |
| 510               | 03/01/2007                  | 730 Ristormatik c/o Osp. chivasso                      | IPITOCIZ4           |  |
| 457               | 04/01/2007                  | 1061 Break & Lunch c/o Zust Ambrosetti Trofarello      | IPITOCIZ1           |  |
| 0                 | 04/01/2007                  | 644 Alessio c/o Sc. Mat. Lazzarino Via Albucio Caio Si | IPINOCICI           |  |
| 456               | 05/01/2007                  | 1058 Break & Lunch c/o Mensa Aida                      | ILOLCPRPR           |  |
| 0                 | 07/01/2007                  | 873 Camilteo c/o Presidio di Novara LVS1               | IPINOPRPR           |  |
| 0                 | 08/01/2007                  | 623 Alessio c/o Sc. Mat. Agazzi Via Sforzesca 91 Novar | IPINOCICI           |  |
| 455               | 08/01/2007                  | 1059 Asilo Riva Rocci                                  | IPITOCIZ5           |  |
| 459               | 09/01/2007                  | 392 Mensa az.le Rieter Aut. Desio                      | ILOMIPRPR           |  |
| 460               | 09/01/2007                  | 1064 Break & Lunch c/o Zust Milano                     | ILOMICICI           |  |
| 454               | 09/01/2007                  | 1056 Break & Lunch c/o Geodis Zust Arluno              | ILOMIPRPR           |  |
| 0                 | 09/01/2007                  | 947 Eutourist c/o Sc. Mat. Fraz. Bruere Via Bruere Ri  | IPITOCIZ5           |  |
| 0                 | 10/01/2007                  | 585 Sc. Mat. Pio X                                     | IPITOCIZ3           |  |
| 450               | 10/01/2007                  | 1053 Agora c/o Rist. La Volpe e L'Uva                  | IPITOCIZ1           |  |
| 451               | 10/01/2007                  | 1054 Principe & C. LVB                                 | IPITOCIZ2           |  |
| in de la companya | 1/01/2007                   | C). Piols S* di Conno Pierluini & CC S                 |                     |  |

# 1.7.2 Registro

| 📴 Chem | nilab S.r.l Eserciz | io 2007 - Asssistenza clienti - R | Registro richieste |              |
|--------|---------------------|-----------------------------------|--------------------|--------------|
|        |                     |                                   |                    | 🗢 🚺 🔇 Chiudi |
|        |                     |                                   |                    |              |
| Tra il | 01/01/2007          | ▼ ed il  21/04/2009               | <b>•</b>           |              |
|        |                     |                                   |                    |              |
|        |                     | 凝 Stampa                          | 卢 Anteprima        | N PDF        |
|        |                     |                                   |                    |              |

Selezionare le date entro le quali si intende stampare il registro degli interventi. Questo registro è necessario per le aziende operanti in regime di Qualità ISO 9001 o ISO 14001.

## Esempio di stampa

|                  | Cher           | milab S.r.l. |          |                                                    |                     |        |
|------------------|----------------|--------------|----------|----------------------------------------------------|---------------------|--------|
| Geov             | Vin            |              | Re       | gistro richieste dal 01 gennaio 07 al 21 aprile 09 |                     |        |
|                  |                |              |          |                                                    | 21/04/2009 15.02.03 | Pag. 1 |
| Numero richiesta | Data richiesta | Ora chiamata | Impianto | Denominazione                                      |                     |        |
| 510              | 03/01/2007     | 15.48.56     | 730      | Ristormatik c/o Osp. chivasso                      |                     |        |
| 457              | 04/01/2007     | 15.06.06     | 1061     | Break & Lunch c/o Zust Ambrosetti Trofarello       |                     |        |
| 456              | 05/01/2007     | 15.05.07     | 1058     | Break & Lunch c/o Mensa Aida                       |                     |        |
| 455              | 08/01/2007     | 15.03.57     | 1059     | Asilo Riva Rocci                                   |                     |        |
| 454              | 09/01/2007     | 15.03.09     | 1056     | Break & Lunch c/o Geodis Zust Arluno               |                     |        |
| 459              | 09/01/2007     | 15.08.02     | 392      | Mensa az.le Rieter Aut. Desio                      |                     |        |
| 460              | 09/01/2007     | 15.08.45     | 1064     | Break & Lunch c/o Zust Milano                      |                     |        |
| 450              | 10/01/2007     | 15.00.56     | 1053     | Agora c/o Rist. La Volpe e L'Uva                   |                     |        |
| 451              | 10/01/2007     | 15.01.42     | 1054     | Principe & C. LVB                                  |                     |        |
| 452              | 10/01/2007     | 15.02.12     | 1055     | Principe & C. sas lvb bar                          |                     |        |
| 453              | 10/01/2007     | 15.02.33     | 1057     | Principe & C. sas                                  |                     |        |
| 464              | 11/01/2007     | 15.15.04     | 667      | Piola Snc di Coppa Pierluigi &C.LVBB               |                     |        |
| 465              | 11/01/2007     | 15.16.16     | 668      | Piola Snc di Coppa Pierluigi & CLVBC               |                     |        |
| 466              | 11/01/2007     | 15.16.40     | 669      | Piola Snc di Coppa Pierluigi & C.LVS               |                     |        |
| 486              | 12/01/2007     | 15.30.06     | 576      | Pedus c/o Osp. S. Gerardo lvs nast.                |                     |        |
| 487              | 12/01/2007     | 15.30.26     | 577      | Pedus c/o Osp. S. Gerardo Lvs2 nastr               |                     |        |
| 488              | 12/01/2007     | 15.30.52     | 984      | Caffe' Italia                                      |                     |        |
| 489              | 12/01/2007     | 15.31 15     | 983      | Pedus c/o Mensa Osn. San Garavia didenos te mono   |                     |        |
|                  |                |              |          |                                                    |                     |        |

#### 1.7.3 Ritardi

22

| 📴 Chemilab S.r.l Eserci | zio 2007 - Asssistenza clienti | i - Ritardi | -     |              |
|-------------------------|--------------------------------|-------------|-------|--------------|
|                         |                                |             |       | 😂 🚺 😣 Chiudi |
|                         |                                |             |       |              |
|                         | 凝 Stampa                       | 🔎 Anteprima | 🔁 PDF |              |
|                         |                                |             |       |              |

Vengono stampate tutte le manutenzioni programmate per date antecedenti alla data di stampa e non ancora effettuate.

# Esempio di stampa

|               | Chemilab S              | 5.r.l.                                             |            |                  |  |  |  |
|---------------|-------------------------|----------------------------------------------------|------------|------------------|--|--|--|
| GeoWin        | Ritardi al 21 aprile 09 |                                                    |            |                  |  |  |  |
|               |                         |                                                    | 21/04/2009 | 15.04.06 Pag. 15 |  |  |  |
| Data prevista | Impianto                | Denominazione                                      | Zona       | Tecnico          |  |  |  |
| 29/04/2008    | 458                     | F. Soldi Costruzione 120 lvs2                      | ILOCRCICI  | 03 .             |  |  |  |
| 29/04/2008    | 459                     | F. Soldi Costruzione 120 lvs 3                     | ILOCRCICI  | 03               |  |  |  |
| 29/04/2008    | 460                     | F. Soldi Costruz. 120 lvs 4                        | ILOCRCICI  | 03               |  |  |  |
| 29/04/2008    | 461                     | F. Soldi costruzione 120 lvs 5                     | ILOCRCICI  | 03               |  |  |  |
| 29/04/2008    | 462                     | F. Soldi Costruzione 120 lvs 6                     | ILOCRCICI  | 03               |  |  |  |
| 29/04/2008    | 1004                    | Alessio c/o Sc. El. Grosso Cambian                 | IPITOCIZ1  | 03               |  |  |  |
| 29/04/2008    | 1006                    | Alessio c/o Sc. Mat. C.so Onorio Lisa Cambia       | IPITOCIZ1  | 03               |  |  |  |
| 29/04/2008    | 1016                    | Alessio c/o Sc. Mat. Vinovo                        | IPITOCIZ4  | 03               |  |  |  |
| 29/04/2008    | 1126                    | Alessio c/o Sc. Media - Cambiano Cambiano (TO)     | IPITOCIZ2  | 03               |  |  |  |
| 30/04/2008    | 167                     | Banqueting c/o Bemis                               | IPITOCIZ3  | 03               |  |  |  |
| 30/04/2008    | 385                     | Il Punto (Volpiano) Ivb                            | IPICNCICI  | 03               |  |  |  |
| 30/04/2008    | 875                     | Ristoservice AL 10 Via Sestriere 10 Vinovo (LVS+L  | IPITOCIZ4  | 03               |  |  |  |
| 30/04/2008    | 1149                    | Cafè Comfort di Perulli C.so Moncenisio 75 10090   | IPITOCIZ1  | 03               |  |  |  |
| 01/05/2008    | 831                     | Desa Chefal Bar c/o C Cottura V S Paolo Grugliasco | IPITOCIZ5  | 03               |  |  |  |
| 01/05/2008    | 1036                    | Alessio c/o mensa Comau R4 Grugliasco (TO)         | IPITOCIZ5  | 03               |  |  |  |
| 01/05/2008    | 1173                    | Marabar Str. del Portone 30 10095 Grugliasco (TO)  | IPITOCIZ4  | 03               |  |  |  |
| 06/05/2008    | 959                     | La Cantinella C.so Casale Torino (LVS+LVB)         | IPITOCIZ1  | 03               |  |  |  |
| 07/05/2008    | 1047                    | Alessio c/o Sc. Mat. Omegna Via Fossalone Om       | IPIVCCICI  | 03               |  |  |  |
| 07/05/2008    | 1052                    | Alessio c/o Sc. Elem. V. M. Massone n. 3 Crusin    | IPITOCIVB  | 03 🧉             |  |  |  |
|               |                         |                                                    | IPINOPRPR  |                  |  |  |  |
|               |                         |                                                    | AOC.       |                  |  |  |  |

# 1.8 Interrogazioni

# 1.8.1 Impianto

| 📴 Chemilab S.r.I Esercizio 2007 - Asssistenza clienti - Interrogazioni - Impianto |                                              |
|-----------------------------------------------------------------------------------|----------------------------------------------|
| Impianto 🖸 🍂                                                                      | <ul> <li>Chiudi</li> <li>Conferma</li> </ul> |

richiamando un impianto vengono visualizzate delle statistiche relative alle manutenzioni effettuate.

| 📴 Chemilab S.r.l Esercizi  | io 2007 - Asssistenza clienti - Interrogazioni - Impianto |                                   |
|----------------------------|-----------------------------------------------------------|-----------------------------------|
|                            |                                                           | 🗿 🚺 Chiudi                        |
| Impianto 729               | Alessio c/o ASL 9 Plenenni Castellamonte                  | ✓ Conferma                        |
| Cliente 02532              | Ale _Paolo S.p.A                                          | 😣 Chiudi                          |
|                            |                                                           | Numero componenti 2               |
| Alessio c/o ASL 9 Plenenni | Castellamonte                                             | Costo totale 50,8700              |
|                            |                                                           | Ultimo intervento il 21/04/2009   |
|                            |                                                           | Prossimo intervento il 20/06/2009 |
| Numero interventi effettua | ti 6 Ore complessive 3:7                                  | Km complessivi 187                |

#### 1.8.2 Zona

| 🔁 Chemilab S.r.l Esercizio 2007 - Asssistenza clienti - Interrogazione zona |              |
|-----------------------------------------------------------------------------|--------------|
|                                                                             | 🗿 🚺 😣 Chiudi |
| Zona M                                                                      | 🗸 Conferma   |
|                                                                             |              |
|                                                                             |              |

Selezionando una zona vengono visualizzati o stampati tutti gli impianti presenti in quella zona.

|   | Chemilal | b S.r.l Esercizio 2007 - Asssistenza clienti -     | Interrogazione zor  | na        |                  | Chiudi     |
|---|----------|----------------------------------------------------|---------------------|-----------|------------------|------------|
|   | Zona IF  | PITOPRPR M Torino provincia                        |                     |           |                  | 🖌 Conferma |
|   |          | 凝 Stampa                                           | 🧖 Antepri           | ma        | PDF              | 😢 Chiudi   |
|   | Numero   | Descrizione                                        | Prossimo intervento | Zona      | Descrizione zona | *          |
|   | 1111     | Re Artù Srl - Pizzeria Kebap - lavabicchieri bar   | 31/10/2007          | IPITOPRPR | Torino provincia |            |
|   | 1112     | Re Artù Srl - Pizzeria Kebap - lavastoviglie capot | 05/12/2007          | IPITOPRPR | Torino provincia |            |
|   | 1113     | Bar Gritty S.a.s lavastoviglie monovasca           | 05/12/2007          | IPITOPRPR | Torino provincia |            |
|   | 1114     | Bar Gritty S.a.s lavabicchieri bar                 | 31/10/2007          | IPITOPRPR | Torino provincia | E          |
|   | 1117     | Giacomazzi c/o Sc. Mat - Monteu Via del municipio  | 06/12/2007          | IPITOPRPR | Torino provincia |            |
|   | 1136     | Laneri Copra c/o Mensa Wabco                       | 23/01/2008          | IPITOPRPR | Torino provincia |            |
|   | 1137     | Ristorazione Bue Rosso                             | 19/02/2008          | IPITOPRPR | Torino provincia |            |
|   | 1140     | Giacomazzi c/o Sc. Mat. Via Cavour Tonco (TO)      | 26/02/2008          | IPITOPRPR | Torino provincia |            |
|   | 1150     | Cafè Ristoro di Luisi Rocco C.so Susa 177/A 1009   | 12/02/2008          | IPITOPRPR | Torino provincia |            |
|   | 1177     | Alessio c/o Casa riposo v.Dante Santhia LVS+LVE    | 04/03/2008          | IPITOPRPR | Torino provincia |            |
|   | 1178     | Kursana c/o C. Riposo Poveri Infermi Strambino     | 17/03/2008          | IPITOPRPR | Torino provincia |            |
|   |          |                                                    |                     |           |                  |            |
|   |          |                                                    |                     |           |                  |            |
|   |          |                                                    |                     |           |                  | -          |
| Ľ |          |                                                    |                     |           |                  |            |

### Esempio di stampa

Chemilab S.r.l. GeoWin Impianti relativi alla zona Torino provincia 21/04/2009 15.09.58 Pag. 1 Numero Descrizione Prossimo intervento Zona Descrizione zona 1111 Re Artù Srl - Pizzeria Kebap - lavabicchieri bar 31/10/2007 IPITOPRPR Torino provincia 1112 Re Artù Srl - Pizzeria Kebap - lavastoviglie capot IPITOPRPR 05/12/2007 Torino provincia 05/12/2007 IPITOPRPR 1113 Bar Gritty S.a.s. - lavastoviglie monovasca Torino provincia 1114 Bar Gritty S.a.s. - lavabicchieri bar 31/10/2007 IPITOPRPR . Torino provincia 1117 Giacomazzi c/o Sc. Mat - Monteu Via del municipio 06/12/2007 IPITOPRPR Torino provincia 1136 Laneri Copra c/o Mensa Wabco 23/01/2008 IPITOPRPR Torino provincia 1137 Ristorazione Bue Rosso 19/02/2008 IPITOPRPR Torino provincia 1140 Giacomazzi c/o Sc. Mat. Via Cavour Tonco (TO) **IPITOPRPR** 26/02/2008 Torino provincia IPITOPRPR 1150 Cafè Ristoro di Luisi Rocco C.so Susa 177/A 10098 12/02/2008 Torino provincia IPITOPRPR 1177 Alessio c/o Casa riposo v.Dante Santhia LVS+LVB+LV 04/03/2008 Torino provincia 1178 Kursana c/o C. Riposo Poveri Infermi Strambino IPITOPRPR 17/03/2008 Torino provincia

24

### 1.8.3 Cliente

| 📴 Chemilab S.r.l Esercizio 2007 - Asssistenza c | lienti - Interrogazione cliente |                     |
|-------------------------------------------------|---------------------------------|---------------------|
| Cliente M                                       |                                 | <ul> <li></li></ul> |

Selezionando a video un cliente vengono presentati a video e stampati tutti gli impianti in assistenza con la data del prossimo intervento, il numero interventi effettuati, i km percorsi e il tempo impiegato.

| 📴 Chemilab | S.r.l Esercizio 2007 - Asssistenza clienti - Inter | rrogazione cliente  | _             |             |                  | x   |
|------------|----------------------------------------------------|---------------------|---------------|-------------|------------------|-----|
| Cliente    | 00011 Self Service Sibilla S.r.l                   |                     |               | 4           | Chiu             | ıdi |
|            | 凝 Stampa                                           | 卢 Anteprima         | 🖄 PDF         | ]           | 😣 Chiudi         |     |
| Numero     | Descrizione                                        | Prossimo intervento | N. Interventi | Km percorsi | Minuti impiegati | *   |
| 138        | Self Service Sibilla 1 Settimo                     | 20/08/2007          | 5             | 45          | 239              |     |
| 805        | Sibilla Settimo BAR Via Torino 118 Settimo (LVB+LV | 13/03/2008          | 5             | 70          | 224              |     |
| 806        | Self Service Sibilla Settimo lvb dx Via Torino Set | 13/03/2008          | 3             | 35          | 92               |     |
| 807        | Self Service Sibilla Settimo Via Torino Settimo To | 27/11/2007          | 3             | 35          | 131              | Ξ   |
| 974        | Self Service Sibilla Settimo LVB BAR               | 13/03/2008          | 3             | 30          | 118              |     |
|            |                                                    |                     |               |             |                  | •   |

## Esempio di stampa

| Ge     | Chemilab S.r.I.                                    | Impianti relativi al clie | nte Self Service S | sibilla S.r.l |                     |
|--------|----------------------------------------------------|---------------------------|--------------------|---------------|---------------------|
|        |                                                    |                           |                    | 21/04/20      | 009 15.14.57 Pag. 1 |
| Numero | Descrizione                                        | Prossimo intervento       | N. Interventi      | Km percorsi   | Minuti impiegati    |
| 138    | Self Service Sibilla 1 Settimo                     | 20/08/2007                | 5                  | 45            | 239                 |
| 805    | Sibilla Settimo BAR Via Torino 118 Settimo (LVB+LV | 13/03/2008                | 5                  | 70            | 224                 |
| 806    | Self Service Sibilla Settimo lvb dx Via Torino Set | 13/03/2008                | 3                  | 35            | 92                  |
| 807    | Self Service Sibilla Settimo Via Torino Settimo To | 27/11/2007                | 3                  | 35            | 131                 |
| 974    | Self Service Sibilla Settimo LVB BAR               | 13/03/2008                | 3                  | 30            | 118                 |

# Indice analitico

Tecnico - verbale di esecuzione 17

# - V -

Verbale di esecuaione 17

- A -

Automezzi 11

Calendario manutenzioni 19 Caratteristiche impainto 12 Causali di guasti 10 Causali manutenzione 10 Chiamate - motivi 9 Cliente - interrogazione 25 Cliente - richiesta assistenza 14 Comunicazione al tecnico 16 Costi impianto 12

# - | -

Impianti 12 Impianti di un cliente 25 Impianti in una zona 24 Impianto - interrogazione 23 Interrogazione - impianti in una zona 24 Interrogazione cliente 25 Interrogazione impianti 23

# - M -

Manutenzioni in ritardo 22 Motici chiamate 9

# - R -

Registro chiamate21Richiesta di assistenza14Ritardi manutenzioni22

# - T -

Tecnico 8 Tecnico - comunicazione 16

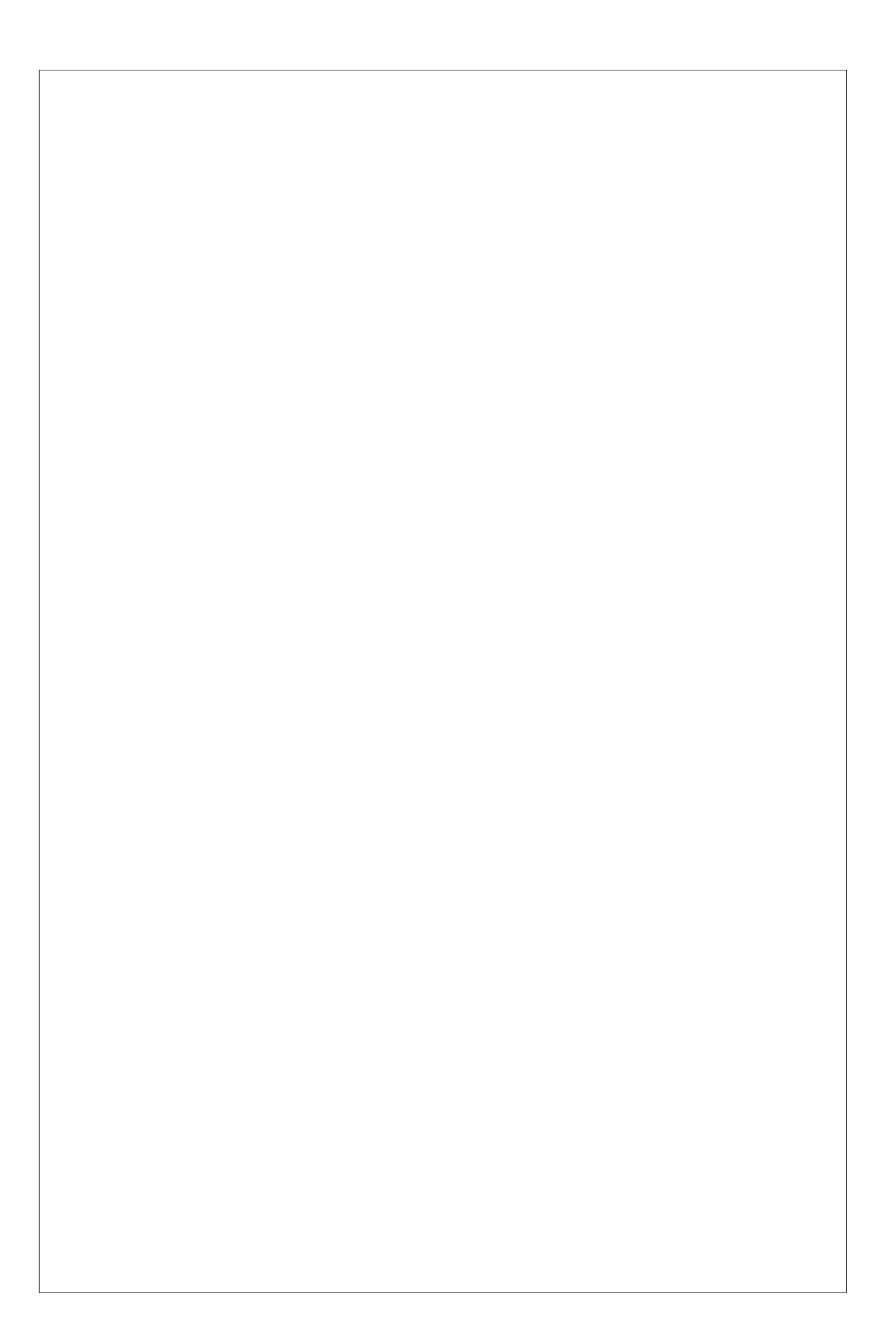